## 聖公會馬鞍山主風小學通告

## 2019-2020年度 下學期「說話顯神通」言語治療活動(停課期間第四輪網上訓練安排)

敬啟者:教育局宣布全港學校由二月開始停課,至今仍未確定正式復課日期。校方顧及學生的訓練進展及延續性,與言語治療師吳茵茵姑娘洽商後,現將原定於 5/5至19/6 進行的「說話顯神通」活動,全部改以網上形式進行視像言語治療課,校方特安排15天網上訓練活動(其中5天已在第三輪開放予學生報名),讓學生可以在家透過網上途徑進行訓練。

第四輪(最後一輪)網上言語治療課詳情如下:

| 參加資格: | 是項活動只供現時參與「說話顯神通」言語治療活動的學生參加<br>(四至六年級學生 及 一至三年級未有在第三輪報名的學生優先報名)<br>(於候補時段,一至六年級學生皆可以額外再報名一次。空置時段有限,先到先得)                                                                                                    |                                    |
|-------|----------------------------------------------------------------------------------------------------|------------------------------------|
|       |                                                                                                    |                                    |
|       |                                                                                                    |                                    |
| 訓練日期: | 4/5, 7/5, 11/5, 14/5, 18/5, 21/5, 25/5, 28/5, 1/6                                                                                                    | ,4/6 (共10天)                        |
| 訓練時段: | 9:00—9:25 a.m. / 9:30—9:55 a.m.                                                                                                    | 每時段前,言語治療師均安排5分鐘作為預備物資             |
|       | 10:00—10:25 a.m. / 10:30—10:55 a.m.                                                                                                    | 時間,如下:                             |
|       | 11:00—11:25 a.m. / 11:30—11:55 a.m.                                                                                                    | 8:55—9:00 a.m. / 9:25—9:30a.m.     |
|       | (共6個時段,每時段25分鐘)                                                                                                    | 9:55—10:00 a.m. / 10:25—10:30a.m.  |
|       |                                                                                                    | 10:55—11:00 a.m. / 11:25—11:30a.m. |
| 網上預約  | 1. 優先報名時段: 27/4 至 29/4 (四至六年級學生 及 一至三年級未有在第三輪報名的學生                                                                                                    |                                    |
| 注意事項: | 請於這期間進行網上預約,每位學生只能選擇其中一天的其中一個時段進行網上訓練)                                                                                                    |                                    |
|       | 2. 候補報名時段: 30/4 至 2/5 (一至六年級學生皆可以額外再報名一次)                                                                                                    |                                    |
|       | 3. 請家長透過此連結 <u>https://calendly.com/renee921/30min</u> 進行網上登記,預約時間,成功預約後會收到一個確認電郵。(30/4至2/5,一至六年級學生可再選擇其中一天的其中一個時段進行網上訓練,成功預約後將收到另一個確認電郵)                                                                                   |                                    |
|       | 4. 網上預約時,請在姓名一欄輸入學生全名及班別,以茲識別及跟進。                                                                                                    |                                    |
|       | 5. 一經預約,請按時上網進行訓練。                                                                                                    |                                    |
|       | 6. 如果因事未能按指定時間進行網上訓練,請最少一天前透過電郵取消預約。只要在確認電郵<br>中點擊 Cancel (取消)顯示的連結,按步驟進行便可以了。                                                                                                    |                                    |
|       | 7. 收到確認電郵後,如果想更改網上訓練時間,請最少兩天前透過電郵改期。只要在確認電郵<br>中點擊 Reschedule(改期)顯示的連結,按步驟進行便可以了。                                                                                                    |                                    |
| 網上訓練  | 網上訓練可以透過以下其中一種裝置進行:                                                                                                    |                                    |
| 所需設備: | <ol> <li>電腦(需要配備前置鏡頭以進行視像互動,桌上型電腦或手提電腦均可)</li> <li>平板電腦(例如:iPad)</li> <li>手機(由於屏幕太細,影響治療效果,建議先選用配備前置鏡頭的電腦/平板電腦;除非家中沒有上述兩項裝置,才考慮使用手機)</li> <li>網上訓練需要使用 zoom 軟件(免費使用),請在訓練前預先為子女下載此軟件。<br/>如用電腦的話,可透過以下途徑預約及下載軟件:</li> </ol> |                                    |
|       |                                                                                                    |                                    |
|       |                                                                                                    |                                    |
|       |                                                                                                    |                                    |
|       |                                                                                                    |                                    |
|       | 1. 先到 <u>https://calendly.com/renee921/30min</u> 預約時間                                                                                                    |                                    |
|       | 2. 開啓成功預約的確認電郵,點擊電郵中 Location (地點) 顯示的連結                                                                                                    |                                    |
|       | 3. 版面上曾出現下載 ZOOM 的選擇,請按 download (下載)                                                                                                    |                                    |
|       | 1 先到 https://calendly.com/renee921/30min 預約時間                                                                                                    |                                    |
|       | 2. 開啟成功預約的確認電郵,點擊電郵中 Location (地點)顯示的連結                                                                                                    |                                    |
|       | 3. 按 open (開啟), 再按「從 App Store 下載」, 然後便會連結到 Zoom Cloud Meetings                                                                                                    |                                    |
|       | 4. 請按 GET (取得) 下載                                                                                                    |                                    |
|       | * 成功下載後,請緊記要進行註冊,註冊                                                                                                    | 時請在姓名一欄輸入學生全名及班別。                  |
| 如何進行  | 請在預約時間到達前3分鐘進行以下步驟:                                                                                                    |                                    |
| 網上訓   | 1. 開啓成功預約的確認電郵,點擊電郵中Location (地點)顯示的連結                                                                                                    |                                    |
| 練?    | 2. 如已在電腦下載了 zoom,便按 open zoom (開啟 zoom);                                                                                                    |                                    |
|       | 如已在手機/平板電腦下載了 zoom,便會出現「等待會議主持人召開此會議」的字句,<br>請耐心等候<br>3. 再次輸入姓名<br>4. 到達預約時間,按 ok 便可開始網上訓練<br>進行網上訓練時,如發現以下情況,請參考附頁的指示變更設定。情況如下:                                                                                            |                                    |
|       |                                                                                                    |                                    |
|       |                                                                                                    |                                    |
|       |                                                                                                    |                                    |
|       | 1. 未能聽到對方的聲音                                                                                                    |                                    |
|       | 2. 未能看見對方的樣貌                                                                                                    |                                    |
| 備註:   | 1 導師及材料費已由校方古付,家長冊雪約                                                                                                    | 約付任何費用。                            |
|       | 2. 歡迎家長陪同出席,協助學生使用 700m                                                                                                    | 軟件。                                |

此致 貴家長 開始網上訓練時,請參考以下指示選擇合適的設定 / 變更設定。

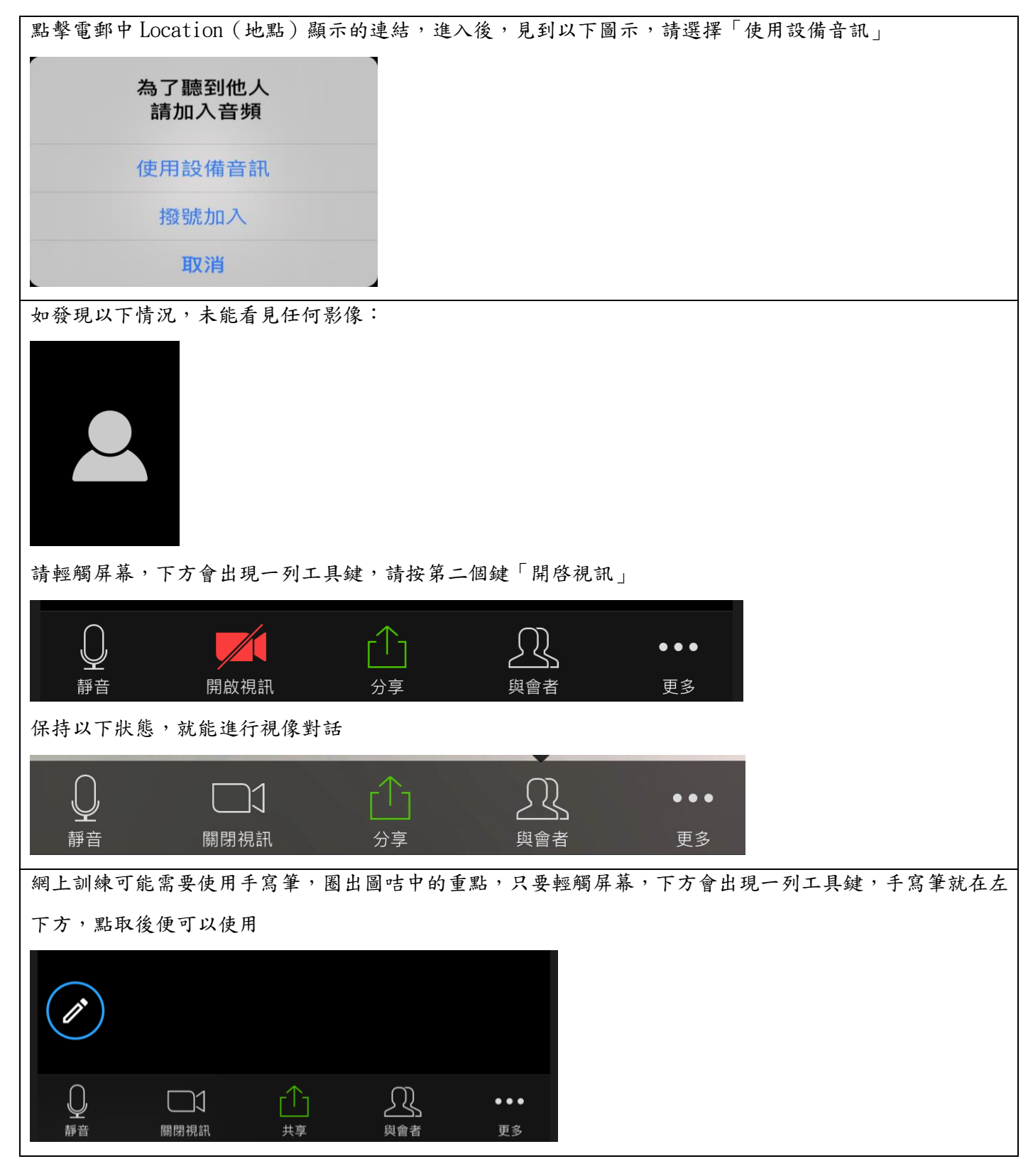